# 在Intersight管理模式下為Intersight專用虛擬裝置 升級基礎設施和伺服器韌體。

| <u>簡介</u><br><u>必要條件</u><br><u>需求</u><br><u>採用元件</u> |
|------------------------------------------------------|
| <u>必要條件</u><br><u>需求</u><br><u>採用元件</u>              |
| <u>需求</u><br><u>採用元件</u>                             |
| <u>採用元件</u>                                          |
|                                                      |
| <u>背景資訊</u>                                          |
|                                                      |
| <u>開始之前</u>                                          |
| 交換矩陣互聯升級                                             |
| <u>伺服器升級</u>                                         |
| <u>驗證</u><br>                                        |
| 相關資訊                                                 |

## 簡介

本文檔介紹專用虛擬裝置(PVA)上UCS域和伺服器的升級過程。

必要條件

需求

思科建議您瞭解以下主題:

- 對Intersight管理模式(IMM)的一般知識和瞭解。
- 瞭解Intersight專用虛擬裝置(PVA)。

採用元件

本文中的資訊係根據以下軟體和硬體版本:

- Cisco UCS 6454 54埠交換矩陣互聯,韌體4.2.3(d)
- Cisco UCS B200 M5刀鋒伺服器,韌體4.2.1(a)

本文中的資訊是根據特定實驗室環境內的裝置所建立。文中使用到的所有裝置皆從已清除(預設))的組態來啟動。如果您的網路運作中,請確保您瞭解任何指令可能造成的影響。

## 背景資訊

專用虛擬裝置(PVA)是封裝在虛擬機器中的Cisco Intersight平台的本地版本。它提供的功能和優勢與

基於雲的Intersight服務相同,包括基礎設施管理和自動化,但僅限於專用網路內。這滿足了需要高級別資料安全的組織的需要,例如那些具有嚴格的法規遵從性和管理法規要求的組織。

適用於PVA環境的軟體捆綁包儲存在Intersight中,並可通過Intersight裝置帳戶下載。

#### 設定

開始之前

·導航到此連結以設定您的帳戶:<u>建立裝置帳戶。</u> 按照以下步驟操作,接受許可協定,然後為其建立帳戶名稱。

交換矩陣互聯升級

步驟 1.建立裝置帳戶後,導航至軟體下載>軟體目錄>韌體。

查詢要使用的韌體版本。按一下其名稱。

🔎 提示:展開「名稱」列,檢視裝置的型號和版本。

| ≡           | cisco Intersight                                             | 🖷 Syste | m V                                                                                                    |                      |                   |            | Q Search ③                                        | ۹ |
|-------------|--------------------------------------------------------------|---------|----------------------------------------------------------------------------------------------------|----------------------|-------------------|------------|---------------------------------------------------|---|
| 4<br>Ø      | Software Downloads                                           |         | Only one user with the Account Administrator role or recommended to add at least one more Account Administration and the set one more Account Administration and the set of the set of |                      |                   |            |                                                   |   |
| U           | Admin ^                                                      | S       | oftware Downloads                                                                                                    |                      |                   |            |                                                   |   |
|             | Sessions                                                     |         | Utaty) must be downloaded from                                                                                                    | Central              | other software at | Center     |                                                   |   |
|             |                                                              |         | All Downloads Appliance HyperFlex UCS Direct                                                                                                    | tor Firmware 0 IKS + |                   |            |                                                   |   |
|             |                                                              |         |                                                                                                    |                      |                   |            | ☐ Export 320 items found 50 ∨ per page ≤ 1 of 7 ≥ |   |
| (Ne         | Command Palette                                              |         | Name                                                                                                    | : Туре :             | Version           | : Size     | : Description : Release Date :                    | ş |
| Nav<br>to H | igate Intersight with Ctrl+K or go<br>lelp > Command Palette |         |                                                                                                    | Firmware             | 5.2(0.230092)     | 707.5 MIB  | Cisco Intersight Server Bundle Nov 15, 2023       |   |
|             |                                                              |         |                                                                                                    | Firmware             | 5.2(0.230092)     | 710.4 MiB  | Cisco Intersight Server Bundle Nov 15, 2023       |   |
|             |                                                              |         |                                                                                                    | Firmware             | 4.3(2.230129)     | 1784.3 MiB | Cisco Intersight Infrastructur Nov 15, 2023       |   |
|             |                                                              |         |                                                                                                    | Firmware             | 4.3(2.230129)     | 1743.6 MiB | Cisco Intersight Infrastructur Nov 15, 2023       |   |
|             |                                                              |         |                                                                                                    | Firmware             | 5.2(0.230092)     | 608.8 MIB  | Cisco Intersight Server Bundle Nov 15, 2023       |   |
|             |                                                              |         |                                                                                                    | Firmware             | 5.2(0.230100)     | 566.6 MIB  | Cisco Intersight Server Bundle Nov 15, 2023       |   |
|             |                                                              |         |                                                                                                    | Firmware             | 5.2(0.230100)     | 583.1 MIB  | Cisco Intersight Server Bundle Nov 15, 2023       |   |
|             |                                                              |         |                                                                                                    | Firmware             | 5.2(0.230100)     | 583.1 MIB  | Cisco Intersight Server Bundle Nov 15, 2023       |   |
|             |                                                              |         |                                                                                                    | Firmware             | 4.3(2.230270)     | 826.5 MIB  | Cisco Intersight Server Bundle Nov 15, 2023       |   |
|             |                                                              |         |                                                                                                    | Firmware             | 4.3(2.230270)     | 805 MIB    | Cisco Intersight Server Bundle Nov 15, 2023       |   |
|             |                                                              |         |                                                                                                    | Firmware             | 4.3(2.230270)     | 724.2 MIB  | Cisco Intersight Server Bundle Nov 15, 2023       |   |
|             |                                                              |         |                                                                                                    | Firmware             | 4.3(2.230270)     | 712 MIB    | Cisco Intersight Server Bundle Nov 15, 2023       |   |

步驟 2.在新視窗中,您可以看到有關包的更多詳細資訊。確保這是您所需要的。按一下「 Download」按鈕。在本示例中,交換矩陣升級適用於4.3.2。

| ≡ diada Intersight                                                                          | ∥∎ System ∨                                                                                                    |                                                                                                    | Q Search ⑦ A                                                                                                    |  |  |  |  |  |  |  |  |
|---------------------------------------------------------------------------------------------|----------------------------------------------------------------------------------------------------|----------------------------------------------------------------------------------------------------|----------------------------------------------------------------------------------------------------|--|--|--|--|--|--|--|--|
| <ul> <li>Software Downloads</li> <li>Settings</li> <li>Admin</li> <li>Audit Logs</li> </ul> | Only one user with the Account Admin<br>recommended to add at least one mor     -      -      -      -      -      -      -      Software Downloads     ucs-intersight-infra- | Only one user with the Account Administrator role exists. To reduce user management, configuration and security risks, it's strongly recommended to add at least one more Account Administrator. Go To Users  • Software Downloads ucs-intersight-infra-4gfi.4.3.2.230129.bin |                                                                                                    |  |  |  |  |  |  |  |  |
| Sessions Command Palette Navigate Intersight with Ctri-K or go to Help > Command Palette    | Details<br>Name<br>ucs-intersight-infra-4gfl.4.3.2.23012<br>Type<br>Firmware<br>Version<br>4.3(2.230129)<br>Size<br>1743.6 MIB<br>Release Date<br>Nov 15, 2023                | Information Description Cisco Intersight Infrastructure Bundle                                                                                                    | Checksum Information<br>SHA512<br>bd8386ca044cb4ecaad24789cad0bde116777aed97f8dd043ef1cdffe4533c053577b7<br>MD5<br>67cd17be14af7281c8c11e157f029c00 |  |  |  |  |  |  |  |  |

步驟 3.下載完成後,在瀏覽器中開啟一個頁籤,然後登入到專用虛擬裝置。

導航到Admin > Software Repository > Software Files。在此頁籤中,您可以看到可供升級的程式包 清單,然後按一下Upload Software。

| = | cisco Intersight     | ADMIN > So     | ftware Repository |                |     |                  |            | 🗘 🗖 3 🗛 6 | Ø           | \$2     | Q,         | ٢    | 0       | admin 🔬    |
|---|----------------------|----------------|-------------------|----------------|-----|------------------|------------|-----------|-------------|---------|------------|------|---------|------------|
|   | Chassis              | Firmware Links | Software Files    | OS Image Links | scu | Links OS Configu | ration Fil | es        |             |         |            |      | Uploa   | d Software |
|   | HumarElex Chustere   |                |                   |                |     |                  |            |           | O items for | nd 10   |            |      | n eta 🖂 |            |
|   | HyperFlex Clusters   |                |                   |                |     |                  |            | L3 Export | U items for | nd 10   | ✓ per page | KC   |         | 2          |
| × | CONFIGURE ^          | Name           |                   |                |     | Description      |            | Туре      |             | Version |            | Size |         |            |
|   | Profiles             |                |                   |                |     |                  |            |           |             |         |            |      |         |            |
|   | Templates            |                |                   |                |     |                  |            |           |             |         |            |      |         |            |
|   | Policies             |                |                   |                |     |                  |            |           |             |         |            |      | K < 0   | K < 0 to   |
|   | Pools                |                |                   |                |     |                  |            |           |             |         |            |      |         |            |
| Q | ADMIN ^              |                |                   |                |     |                  |            |           |             |         |            |      |         |            |
|   | Targets              |                |                   |                |     |                  |            |           |             |         |            |      |         |            |
|   | Software Repository  |                |                   |                |     |                  |            |           |             |         |            |      |         |            |
|   | Tech Support Bundles |                |                   |                |     |                  |            |           |             |         |            |      |         |            |
|   |                      |                |                   |                |     |                  |            |           |             |         |            |      |         |            |

步驟 4.瀏覽交換矩陣互連的軟體包並上傳。

| ≡ | cisco Intersight     | ADMIN > Software Repository > | Software Files > Upload | l                                                  | Ç ■3▲6   [                                                       | בא   £                                    | ۹,             | <b>0</b> | admin 🖉 |
|---|----------------------|-------------------------------|-------------------------|----------------------------------------------------|------------------------------------------------------------------|-------------------------------------------|----------------|----------|---------|
|   | Chassis              | ☑ Progress                    |                         |                                                    | Step 1                                                           |                                           |                |          |         |
|   | HyperFlex Clusters   | 1 Upload Software             |                         |                                                    | Upload Softwa<br>Upload from local man<br>appliance installation | r <b>e</b><br>chine or specify t<br>file. | he path to the |          |         |
| × | CONFIGURE ^          |                               |                         |                                                    |                                                                  |                                           |                |          |         |
|   | Profiles             |                               |                         | <ul> <li>You can down<br/>Appliance Por</li> </ul> | nload the required softwa<br>rtal. To log in to your Priv        | are from your Priv<br>ate Appliance Ac    | rate<br>count, |          |         |
|   | Templates            |                               |                         | click here                                         |                                                                  |                                           |                |          |         |
|   | Policies             |                               |                         | Local Ma                                           | achine                                                           | Network Sha                               | re             |          |         |
|   | Pools                |                               |                         |                                                    |                                                                  |                                           |                |          |         |
| ģ | ADMIN ^              |                               |                         |                                                    |                                                                  |                                           |                |          |         |
|   | Targets              |                               |                         |                                                    |                                                                  |                                           |                |          |         |
|   | Software Repository  |                               |                         |                                                    |                                                                  |                                           |                |          |         |
|   | Tech Support Bundles |                               |                         |                                                    |                                                                  |                                           |                |          |         |
|   |                      | Cancel                        |                         |                                                    |                                                                  |                                           |                |          | Finish  |

步驟 5.對映完成後,按一下Finish按鈕。

| ≡ | cisco Intersight                | ADMIN > Software Repository > Software Files > Upload | 다 🖬 3 🔺 6 🕝 🥵 🤤 🕜 admin 요                                                                                                   |
|---|---------------------------------|-------------------------------------------------------|----------------------------------------------------------------------------------------------------|
|   | Chassis<br>Fabric Interconnects | ⊂ Progress                                            | Step 1                                                                                                    |
|   | HyperFlex Clusters              | Upload Software                                       | Upload Software<br>Upload from local machine or specify the path to the<br>appliance installation file.                     |
| × | CONFIGURE ^                     |                                                       |                                                                                                    |
|   | Profiles                        |                                                       | You can download the required software from your Private     Appliance Portal. To log in to your Private Appliance Account, |
|   | Templates                       |                                                       | click here                                                                                                    |
|   | Policies                        |                                                       | Local Machine Network Share                                                                                                 |
|   | Pools                           |                                                       | Browse Selected File ucs-intersight-infra-4nfi_ @ X                                                                         |
| Ţ | ADMIN ^                         |                                                       |                                                                                                    |
|   | Targets                         |                                                       |                                                                                                    |
|   | Software Repository             |                                                       |                                                                                                    |
|   | Tech Support Bundles            |                                                       |                                                                                                    |
|   |                                 | Cancel                                                | Finish                                                                                                    |

步驟 6. 您可以在Alert(警報)按鈕左側的圖示中看到進度。

在「Software Files(軟體檔案)」頁籤上,確認您的下載已經可以使用。如有必要,請刷新頁面。

| ≡ | dudu<br>cisco Intersight | ADMIN > Software Repository                                                   | 약3 C, C ⑦ admin 요                                                                                   |
|---|--------------------------|-------------------------------------------------------------------------------|----------------------------------------------------------------------------------------------------|
|   | Chassis                  | Firmware Links Software Files OS Image Links SCU Links OS Configuration Files | File Upload ×                                                                                       |
|   | Fabric Interconnects     | * All Firmware Links 💿 +                                                      | <ul> <li>ucs-intersight-infra-4gfi.4.3.2.2301 1743.6 MiB 1%<br/>Software Repository List</li> </ul> |
|   | HyperFlex Clusters       |                                                                               |                                                                                                    |
| × | CONFIGURE ^              | File Name : Version : Supported Models File Location                          |                                                                                                    |
|   | Profiles                 |                                                                               |                                                                                                    |
|   | Templates                |                                                                               |                                                                                                    |
|   | Policies                 |                                                                               |                                                                                                    |
|   | Pools                    |                                                                               |                                                                                                    |
| ē | ADMIN ^                  |                                                                               |                                                                                                    |
|   | Targets                  |                                                                               |                                                                                                    |
|   | Software Repository      |                                                                               |                                                                                                    |
|   | Tech Support Bundles     |                                                                               |                                                                                                    |
|   |                          |                                                                               |                                                                                                    |

步驟 7.導覽至操作>光纖互連。選擇需要升級的裝置。點選屬於您需要升級的群集的任何交換矩陣 互聯(FI)。

| ≡          | cisco Intersight     | o        | PERATE > Fabric Interconne   | cts          |                            |               | 🗘 🖬 3 🗛 6        | R 41               | ۹,          | 0          | ව adr          | min 🕰 |
|------------|----------------------|----------|------------------------------|--------------|----------------------------|---------------|------------------|--------------------|-------------|------------|----------------|-------|
| <u>00o</u> | MONITOR              |          | ★ All Fabric Interconnects ③ |              |                            |               |                  |                    |             |            |                |       |
| Ŷ          | OPERATE /            | <b>`</b> | 🖉 🔍 Add Filter               |              |                            |               |                  | ∽ perpa            | e K <       | 1 of 1     |                |       |
|            | Servers              |          | Health                       | Connection % | Bundle Versi NX-OS Version |               | Models           |                    |             |            | ۵              |       |
|            | Chassis              |          | Critical 1                   | Ocnnected 2  |                            | $\mathcal{C}$ | • 9 2/EM2/24) 2  | 2                  |             |            |                |       |
|            | Fabric Interconnects |          | • Warning 1                  |              |                            |               |                  |                    |             |            |                |       |
|            | HyperFlex Clusters   |          | Name :                       | Health       | Model                      |               | Bundle Version 3 | UCS Domain Profile |             | Ports      |                | Ģ     |
| ×          | CONFIGURE            |          | ESPUCSDOM01-X FI-A           | A Warning    | UCS-FI-6454                |               |                  | IMM_VPA            | Total<br>54 | Used<br>54 | Available<br>0 |       |
|            | Profiles             |          |                              | E Critical   | UCSELAASA                  |               |                  |                    | 54          |            | A7             |       |
|            | Templates            |          |                              |              | 000110101                  |               |                  |                    |             |            | 1 611          |       |
|            | Policies             |          |                              |              |                            |               |                  |                    |             |            |                |       |
|            | Pools                |          |                              |              |                            |               |                  |                    |             |            |                |       |
| ģ          | ADMIN                |          |                              |              |                            |               |                  |                    |             |            |                |       |

步驟 8.確保選擇了正確的交換矩陣互聯。

在Details(詳細資訊)頁籤上,您可以檢視一般資訊,如對等交換機、管理IP和當前版本。 步驟 9.導航到Action按鈕。按一下它,它將顯示幾個選項,然後選擇Upgrade firmware。

| ≡      | cisco Intersight     | OPERATE > Fabric I                    | nterconnects > ESPUCS | DOM01-X FI-A       | Q 🛛 3 🔺 6 🛛 🖓 📢               | ٩            | ල admin යු                  |  |  |
|--------|----------------------|---------------------------------------|-----------------------|--------------------|-------------------------------|--------------|-----------------------------|--|--|
|        | Chassis              | General Inventory                     | Connections UCS [     | Domain Profile     |                               |              | Actions 🗸                   |  |  |
|        | Fabric Interconnects | Details                               |                       | Properties         |                               | Events       | Open TAC Case               |  |  |
|        | HyperFlex Clusters   | Health                                | ▲ Warning             | UCS-FI-6454        | Front View Rear View          | + Alarms 2   | Upgrade Firmware            |  |  |
| >>     | CONFIGURE            | Nama                                  |                       | -                  | leter sistemetric statemetric | + Advisories |                             |  |  |
| $\sim$ | CONTIGUE             | Door Switch                           |                       |                    |                               |              | Collect Tech Support Bundle |  |  |
|        | Profiles             | Madal                                 |                       |                    | Health Overlay 🌉              |              |                             |  |  |
|        | Templates            | Model                                 | 005-F1-6454           |                    |                               |              |                             |  |  |
|        |                      | Senal                                 |                       | Mode               | Access                        |              |                             |  |  |
|        | Policies             | Management IP                         |                       |                    |                               |              |                             |  |  |
|        | Pools                | Mode                                  | Intersight            | Ethernet end-host  | IP Addre                      |              |                             |  |  |
|        |                      |                                       |                       | FC Switcend-host   |                               |              |                             |  |  |
| ø      | ADMIN ^              | UCS Domain Profile                    |                       | Admin E 🖉 Disabled | Subnet                        |              |                             |  |  |
|        | Targets              | UCS Domain Profile                    |                       | Oper Ev Ø Disabled | Default                       |              |                             |  |  |
|        |                      | Duadla Marrian                        | 4 1 (02)              |                    |                               |              |                             |  |  |
|        | Software Repository  | Bunule Version                        | 4.1(3)                |                    | MAC                           |              |                             |  |  |
|        | Tech Support Bundles | NX-OS Version 7.0(3)N2(4.13i)<br>dles |                       |                    |                               |              |                             |  |  |
|        |                      | Organizations                         |                       |                    |                               |              |                             |  |  |

步驟 10.將顯示一個視窗,其中包含有關如何執行升級的基本說明。按一下「Start」。

步驟 11.您可以看到Intersight宣告的Fabric Interconnect清單。自動選擇您之前按一下的域。

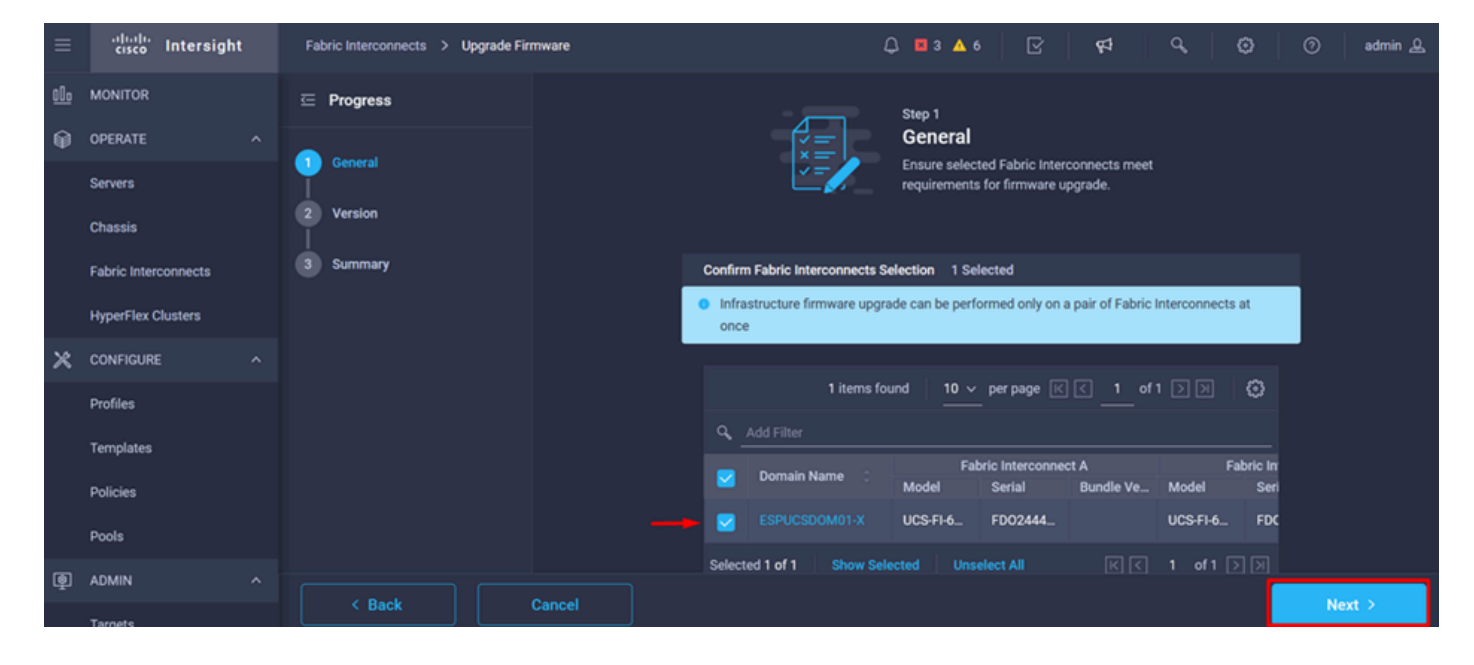

步驟 12. 在此示例中,軟體包版本4.3.2可用。選擇您的版本,然後按一下下一步繼續。

| ≡   | cisco Intersight     | Fabric Interconnects > Upgrade Firmware | 다. 🖬 3 🔺 6 🛛 🖓 🤤 🥵 🖓 sdmin 🔔                                                                                                    |
|-----|----------------------|-----------------------------------------|----------------------------------------------------------------------------------------------------|
| 000 | MONITOR              | 드 Progress                              | Step 2                                                                                                    |
| ۲   | OPERATE ^            | (1) General                             | Version<br>Select a firmware version to upgrade the Fabric                                                                                                    |
|     | Servers<br>Chassis   | 2 Version                               | Interconnects to.                                                                                                    |
|     | Fabric Interconnects | 3 Summary                               | Select Firmware Bundle Advanced Mode 🔵                                                                                                    |
|     | HyperFlex Clusters   |                                         | <ul> <li>Select the firmware bundle to upgrade. By default, the upgrade enables Fabric Interconnect traffic<br/>evacuation. Use Advanced Mode to exclude Fabric Interconnect traffic evacuation.</li> </ul> |
| ×   | CONFIGURE ^          |                                         |                                                                                                    |
|     | Profiles             |                                         | 1 items found   10 ✓ per page K K 1 of 1 >>>> K S                                                                                                    |
|     | Templates            |                                         | Q Add Filter                                                                                                    |
|     | Policies             |                                         | Version : Size : Description : 🖗                                                                                                    |
| _   | Pools                |                                         | 4.3(2.230129)     1.70 GiB Cisco Intersight bundle                                                                                                    |
| ē   | ADMIN ^              |                                         | Selected 1 of 1 Show Selected Unselect All                                                                                                    |
|     | Targets              | < Back Cancel                           | Next >                                                                                                    |

步驟 13. 它顯示了升級的摘要: 域名、序列號、型號和韌體版本。

cisco Intersight Fabric Interconnects > Upgrade Firmware 🗘 🖪 З 🗛 б Selected firmware bundle will be downloaded to the Fabric Interconnects and upgraded. Click on Requests to monitor the progress of the firmware upgrade. OPERATE 1 General Servers Version 4.3(2.230129) @ 1.70 GiB Version Size Fabric Interconnects to be Upgraded ct B Domain Name Serial Mode Model UCS-FI-6... FD0244... 4.2(... 🚯 UCS-FI-6... FD0234... 4.2(... ( ADMIN Upgrede

確認這是正確的域,然後按一下Upgrade。

步驟 14. 如果升級操作成功,則右上角會出現一個綠色框。

| -+ C | sco Intersight Help Center 🛛 🗙 | 🍜 Software Downloads intersight: X 👘 Cisco Intersight X 🔤 Fabri              | c Interconnects   Intersight : | × + ~              | 🤓 Private b  | rowsing   | - 0      |       |  |  |
|------|--------------------------------|------------------------------------------------------------------------------|--------------------------------|--------------------|--------------|-----------|----------|-------|--|--|
| ÷    | $\rightarrow$ G O              | A https://inter.mxsvlab.com/an/network/element-summaries/?\$currentPage=1&\$ | pageSize 🔝 🔍 Sea               | arch               |              | Q 7       | ខំ       | ø ≡   |  |  |
| =    | alladia<br>cisco Intersight    | OPERATE > Fabric Interconnects                                               | 🗘 🛛 3 🗛 6                      | 0 1   93           | ٥,           |           | ງ ad     | min 🚨 |  |  |
| 000  | MONITOR                        | ★ All Fabric Interconnects         ◆                                         |                                |                    | Successfully | initiated |          |       |  |  |
|      | OPERATE ^                      | 🖉 🛛 🔍 Add Filter                                                             | P Q Add Filter                 |                    |              |           |          |       |  |  |
|      | Servers                        | Health Connection 🕅 Bundle Version                                           | NX-OS Version                  | Models             |              |           | ۱,<br>۱  | μЭ    |  |  |
|      | Chassis                        | Connected 2                                                                  |                                |                    | A 6454 9     |           | · · · ·  |       |  |  |
|      | Fabric Interconnects           | 2 • Warning 1                                                                | 2                              |                    | • 0404 Z     |           |          |       |  |  |
|      | HyperFlex Clusters             | Name : Health : Model :                                                      | Bundle Version                 | UCS Domain Profile |              | Ports     |          |       |  |  |
| ×    | CONFIGURE ^                    | ESPUCSDOM01-X FI-A Warning UCS-FI-6454                                       | 4.2(3d)                        |                    | 54           | 54        | 0        |       |  |  |
|      | Profiles                       | ESPUCSDOMD1-X FI-B Critical UCS-FI-6454                                      | 4.2(3d)                        |                    | 54           |           | 47       |       |  |  |
|      | Templates                      |                                                                              |                                |                    |              |           | 1 of 1 [ |       |  |  |
|      | Policies                       |                                                                              |                                |                    |              |           |          |       |  |  |
|      | Pools                          |                                                                              |                                |                    |              |           |          |       |  |  |
| ē    | ADMIN A                        |                                                                              |                                |                    |              |           |          |       |  |  |
|      | Targets                        |                                                                              |                                |                    |              |           |          |       |  |  |
|      |                                |                                                                              |                                |                    |              |           |          |       |  |  |

步驟 15.按警報按鈕旁邊的圖示檢查升級進度。

| ++ Ci | co Intersight Help Center |    | 📥 Software [       | Downloads intersight -      | X 🛛 📥 Cisco Intersight | e 🛛 🔤 Fa                 | bric Interconnects   Intersigh | it× +            | ∽ 👳 Privat                      | e browsing | - 0           |                  |
|-------|---------------------------|----|--------------------|-----------------------------|------------------------|--------------------------|--------------------------------|------------------|---------------------------------|------------|---------------|------------------|
| ÷     | $\rightarrow$ G           | 08 | https://inte       | er. <b>mxsvlab.com</b> /an/ | 'network/element-sum   | maries/?\$currentPage=18 | እ\$pageSize 🔂 🔍 S              | earch            |                                 | Q 🕹        | ර 🗙           | ∍≡               |
| ≡     | cisco Intersight          | t  | OPERATE            | > Fabric Interconne         | ns                     |                          | 🗘 🛛 3 🔺 6                      |                  | ¢1 ¢                            | 0   0      | ) adm         | nin 🔉            |
| 00    | MONITOR                   |    | 🛞 All Fab          | ric Interconnects 🛞         |                        |                          |                                |                  | Requests                        | All Active | Complete      | ed X             |
|       | OPERATE                   |    |                    |                             |                        |                          |                                | rt 2 items       | Upgrade Firmware<br>ED024440678 | •          | In Pro        | ogress<br>ds ago |
|       | Servers                   |    | Health             |                             | Connection %           | Bundle Version           | NX-OS Version                  |                  | 1502-140010                     | 100        | a fatt accorn | as ago           |
|       | Chassis                   |    | $\overline{(}_{2}$ | • Critical 1                | Connected 2            | 2 • 12(3d) 2             | 2 • 9.3(5)                     | 142(3c) <b>2</b> |                                 |            |               |                  |
|       | Fabric Interconnects      |    | C                  | • Warning 1                 |                        |                          |                                |                  |                                 |            |               |                  |
|       | HyperFlex Clusters        |    | Nar                | ne C                        | Health :               | Model 0                  | Bundle Version                 | UCS Dom:         |                                 |            |               |                  |
| ×     | CONFIGURE                 |    |                    |                             | A Warning              | UCS-FI-6454              | 4.2(3d)                        |                  |                                 |            |               |                  |
|       | Profiles                  |    |                    | UCSDOMD1-X FLB              | Critical               | UCS-EL-6454              | 4 2(3d)                        |                  |                                 |            |               |                  |
|       | Templates                 |    |                    |                             |                        | 000110404                | 4.2(00)                        |                  |                                 |            |               |                  |
|       | Policies                  |    |                    |                             |                        |                          |                                |                  |                                 |            |               |                  |
|       | Pools                     |    |                    |                             |                        |                          |                                |                  |                                 |            |               |                  |
| Ē     | ADMIN                     |    |                    |                             |                        |                          |                                |                  |                                 |            |               |                  |
|       | Targets                   |    |                    |                             |                        |                          |                                |                  |                                 | View All   |               |                  |

步驟 16.重新引導交換矩陣時需要確認。按一下「Proceed」以繼續升級。

| ++ Ci      | sco Intersight Help Center |     | 📥 Cisco Intersight              | 🗙 🛛 🔤 Cisco Intersight        | X Requests Upgrade Firmware     X + V 😒 Private browsing - 🗇                                                                                                    |   |
|------------|----------------------------|-----|---------------------------------|-------------------------------|----------------------------------------------------------------------------------------------------|---|
| ÷          | $\rightarrow$ G            | 0 6 | https://inter. <b>mxsvlab.c</b> | om/an/workflow/workflow-infos | s,/6557cb7b696f6e2d309bad18/ 😭 🔍 Search 🔍 🖳 😋                                                                                                    | ≡ |
| ≡          | cisco Intersight           | t   | Requests > Upgrade F            | Firmware                      | 다. 🛛 4 ▲ 6 │ C 1 ③ 1 │ 🕫 │ C │ ③ │ ⑦ │ admin                                                                                                    |   |
| <u>00o</u> | MONITOR                    |     | Details                         |                               | Execution Flow                                                                                                    |   |
| ۲          | OPERATE                    |     | Status                          | Action Required               | Progress 68                                                                                                    | % |
|            | Servers                    |     | Name                            | Upgrade Firmware              | Wait for a user acknowledgement on Fabric Interconnect - A.                                                                                                    |   |
|            | Chassis                    |     |                                 | 6557cb7b696f6e2d309bad18      | <ul> <li>Firmware upgrade for Fabric Interconnect - B is complete. Ensure Fabric Interconnects meet requirements<br/>to continue unorade. Please acknowledge to continue with Fabric Interconnect. A upgrade Learn more at</li> </ul> |   |
|            | Fabric Interconnects       |     | Target Type                     | Fabric Interconnect           | Help Center.                                                                                                    |   |
|            | HyperFlex Clusters         |     | Target Name                     |                               | Proceed                                                                                                    |   |
| ×          | CONFIGURE                  |     | Source Type                     | Firmware Upgrade              |                                                                                                    |   |
|            | Profiles                   |     | Source Name                     | FD02444067B                   | Wait for image download to complete in endpoint.<br>Image unsintersight info 4.10.2.2.20129 his successfully carberl in Fabric Interconnect(s).                                                                                       |   |
|            |                            |     | Initiator                       | admin@local                   |                                                                                                    |   |
|            | Templates                  |     | Start Time                      | Nov 17, 2023 2:22 PM          | Initiate image download to endpoint. Nov 17, 2023 2:55 P<br>Image use interview interview interview interview interview and interview interview.                                                                                      |   |
|            | Policies                   |     | End Time                        |                               | image ucs-intersignitinnar-4gli 4.3.2.230 (29.0in aiready available in a cache, skipping the download, image will be synced to the selected endpoints.                                                                                |   |
|            | Pools                      |     | Duration                        | 35 m 10 s                     | Check if image has been cached. Nov 17, 2023 2:55 P                                                                                                    |   |
| 8          | ADMIN                      |     | Occasionations                  |                               |                                                                                                    |   |
|            | Targets                    |     | organizations                   |                               | Wait for firmware upgrade in Fabric Interconnect - B.     Nov 17, 2023 2:55 P     Successfully upgraded Fabric Interconnect.                                                                                                    |   |
|            |                            |     |                                 |                               |                                                                                                    |   |

步驟 17. 在「交換矩陣互聯」頁籤的「套件組合版本」列中驗證升級是否成功完成。

兩個FI現在都處於4.3.2版。

| =          | cisco Intersight     | OPERATE > Fabric Interconnects | 8              |                   | û 🛛 3 🔺 6      | P 🕫                | م   ډ       | 9   ୧      | ) adr          | min 🚨 |
|------------|----------------------|--------------------------------|----------------|-------------------|----------------|--------------------|-------------|------------|----------------|-------|
| <u>00o</u> | MONITOR              | ★ All Fabric Interconnects ③   |                |                   |                |                    |             |            |                |       |
| Ŷ          | OPERATE ^            | Add Filter                     |                |                   |                | 2 items found 5    | ∽ per page  |            | 1 of 1 🖸       |       |
|            | Servers              | Health                         | Connection % B | Bundle Version    | NX-OS Version  | Models             |             |            |                | Θ     |
|            | Chassis              | Critical 1                     | Connected 2    |                   |                |                    |             |            |                |       |
|            | Fabric Interconnects | • Warning 1                    |                | 2 • 4.3(2.230123) |                |                    |             | -          |                |       |
|            | HyperFlex Clusters   | Name :                         | Health :       | Model :           | Bundle Version | UCS Domain Profile |             | Ports      |                |       |
| ×          | CONFIGURE ^          | ESPUCSDOM01-X FI-A             | A Warning      | UCS-FI-6454       | 4.3(2.230129)  | IMM. VPA           | Total<br>54 | Used<br>54 | Available<br>0 |       |
|            | Profiles             |                                | Critical       | LICS-EL-6454      | 4 3(2 230129)  |                    | 54          |            | 47             |       |
|            | Templates            |                                | Cilicar        | 003110404         | 4.0(2.200127)  |                    | 54          |            | *'             |       |
|            | Policies             |                                |                |                   |                |                    |             |            |                |       |
|            | Pools                |                                |                |                   |                |                    |             |            |                |       |
| ø          | ADMIN ^              |                                |                |                   |                |                    |             |            |                |       |
|            | Targets              |                                |                |                   |                |                    |             |            |                |       |

伺服器升級

步驟 1.在Admin > Software Repository > Software Files > Upload Software上上傳伺服器的韌體包。

驗證上傳完成時是否列出該選項。

| ≡ | cisco Intersight     | ADMIN > Software Repository Q 🖬 4 🔺 6 🖂 🕫                                                                   | ා admin <u>ව</u> |
|---|----------------------|----------------------------------------------------------------------------------------------------|------------------|
|   | Chassis              | Firmware Links Software Files OS Image Links SCU Links OS Configuration Files                               | Upload Software  |
|   | Fabric Interconnects | 10 V Per page K                                                                                             | 1 of 1 🖂 💭       |
|   | HyperFlex Clusters   | Name Description Type Version                                                                               | Size             |
| × | CONFIGURE ^          | intersight-ucs-server-b200-m5.5.2.0.230100.bin Cisco Intersight bundle Intersight Managed Mod 5.2(0.230100) | 583.06 MiB       |
|   | Profiles             | ucs-intersight-infra-4gfi.4.3.2.230129.bin Cisco Intersight bundle Intersight Managed Mod 4.3(2.230129)     | 1.70 GiB         |
|   | Templates            |                                                                                                    | K < 1 of 1 > 기   |
|   | Policies             |                                                                                                    |                  |
|   | Pools                |                                                                                                    |                  |
| Ō | ADMIN ^              |                                                                                                    |                  |
|   | Targets              |                                                                                                    |                  |
|   | Software Repository  |                                                                                                    |                  |
|   | Tech Support Bundles |                                                                                                    |                  |
|   |                      |                                                                                                    |                  |

步驟 2.導覽至Operate > Server。選擇要升級的伺服器。在本例中,伺服器1/3。

| ≡          | cisco Intersight     | OPERATE > Servers               | Q ⊠ 4 ▲ 6   🗹   ⊄              | ् 🔅 🧿 admin 🕰               |
|------------|----------------------|---------------------------------|--------------------------------|-----------------------------|
| <u>00o</u> | MONITOR              | × All Servers ⊙ +               |                                |                             |
| Ø          | OPERATE ^            | <li>Add Filter</li>             | Export 2 items found           | 4 🗸 per page 🔣 < 1 of 1 🖂 🕅 |
|            | Servers              | Health Power HCL Statu          | s Models Profile Status $X$    | Requests (Last 24h)         |
|            | Chassis              | Critical 1                      |                                | a completed 1               |
|            | Fabric Interconnects | • Healthy 1 O On 1              | V DEDUMIN 2 NU SERVER PAUPILES |                             |
|            | HyperFlex Clusters   | □ Name : Health :               | M : Model :                    | ⊙ : м: UCSDo н) ∲           |
| ×          | CONFIGURE ^          | () ESPUCSDOM01-X-1-2    Healthy | UCSB-B200-M5                   | 40.8 128.0 ESPU ···         |
|            | Profiles             | ESPUCSDOM01-X-1-3               | UCSB-8200-M5                   | 40.8 128.0 ESPU             |
|            | Templates            |                                 |                                |                             |
|            | Policies             |                                 |                                |                             |
|            | Pools                |                                 |                                |                             |
| ø          | ADMIN ^              |                                 |                                |                             |
|            | Targets              |                                 |                                |                             |

步驟 3.導航到Action按鈕並按一下它,它將顯示一些選項,選擇Upgrade firmware。

| ≡          | cisco Intersight     | OPERATE > Servers > ESPUCSDOM01-X-1-3    | Q 🖬 4 🔺 6 🛛 🗹                          | <b>¢</b> ⊅ Q | 🕄 🔿 admin 🕰                 |
|------------|----------------------|------------------------------------------|----------------------------------------|--------------|-----------------------------|
| <u>00o</u> | MONITOR              | General Inventory UCS Server Profile HCL |                                        |              | Actions 🗸                   |
| Ø          | OPERATE ^            | Details                                  | Properties                             | Events       | Power >                     |
|            | Servers              | Health E Critical                        | Cisco UCSB-B200-M5 Front View Top View | + Alarms 1   | System >                    |
|            | Chassis              | Name ESPUCSDOM01-X-1-3                   |                                        | + Requests 7 | Profile > ,                 |
|            | Fabric Interconnects | User Label IMM_server-1                  |                                        | + Advisories | Install Operating System 🔒  |
|            | HyperFlex Clusters   | Management IP -                          |                                        |              | Upgrade Firmware            |
|            |                      | Serial                                   |                                        |              | Launch vKVM                 |
| ×          | CONFIGURE ^          | PID UCSB-B200-M5                         |                                        |              | Launch Tunnalad vKVM A      |
|            | Profiles             | Vendor Cisco Systems Inc                 |                                        |              |                             |
|            |                      | Revision -                               |                                        |              | Open TAC Case               |
|            | Templates            | Asset Tag -                              |                                        |              | Set License Tier            |
|            | Policies             | License Tier Essentials                  | Power O Locator LED O Health Overlay   |              | Collect Tech Support Bundle |
|            | Doole                | Management Mode Intersight               |                                        |              |                             |
|            | 10013                | Chassis ESPUCSDOM01-X-1                  | CPUs 2 CPU Capacity (G 40.8            |              |                             |
| Q          | ADMIN ^              |                                          | Threads 24 ID 3                        |              |                             |
|            | Targets              | Firmware Version 4.2(3g)                 | CPU Cores 12 Adapters 1                |              |                             |
|            |                      | Firmware Status Success                  | CPU Cor 12 UUID 96D8FCBF-              |              |                             |

步驟 4. 確認您選擇了正確的伺服器,然後按一下Next。選擇要升級的韌體版本。

此時將顯示升級摘要。確保伺服器和韌體版本正確。

| ≡          | cisco Intersight     | Servers > Upgrade Firmware |      |                 | Ĺ               | 🔍 🛛 4 🗛 6      | ß                   | ¢4 0°             |            | ⊘ admin & |
|------------|----------------------|----------------------------|------|-----------------|-----------------|----------------|---------------------|-------------------|------------|-----------|
| <u>00o</u> | MONITOR              | ☑ Progress                 |      |                 | ž≕ "            | Confirm config | uration and initiat | e the upgrade.    |            |           |
| Ŷ          | OPERATE ^            | Ganaral                    |      |                 |                 |                |                     |                   |            |           |
|            | Servers              |                            | Firm | nware           |                 |                |                     |                   |            |           |
|            | Chassis              | 2 Version                  | Ver  | sion            | 5.2(0.230100) < | 9              | Size                | 583.06 MiB        |            |           |
|            | Fabric Interconnects | Summary                    | Ser  | vers to be Unor | aded            |                |                     |                   |            |           |
|            | HyperFlex Clusters   |                            |      | ters to be opgi | uutu            |                |                     |                   |            |           |
| ×          | CONFIGURE ^          |                            |      |                 | 🔁 🕴 1 items     | found 50 ~     | ∕perpage ⊠<br>—     | < <u>1</u> of 1 [ |            |           |
|            | Profiles             |                            | ٩    | Add Filter      |                 |                |                     |                   |            |           |
|            | Templates            |                            |      | lame 🔅          | User L 🔅        | Model 0        | Firmw C             | Require 🛈         | UCS Domain |           |
|            | Policies             |                            |      |                 | IMM_server      | UCSB-B200      | 4.2(3g) 💮           | Yes               | ESPUCSDO   |           |
|            | Pools                |                            |      |                 |                 |                |                     | K ( <u>1</u>      | of1 >> >>  |           |
| ø          | ADMIN ^              |                            |      |                 |                 |                |                     |                   |            |           |
|            | Targets              | < Back Canc                |      |                 |                 |                |                     |                   |            | Upgrade   |

步驟 5. 它顯示一個新視窗。啟用Reboot Immediately to Begin Upgrade,然後按一下Upgrade。

💊 註:如果不啟用,伺服器不會立即升級。伺服器在下次重新啟動之前已升級。

| =           | cisco Intersight | Servers > Upgrade Firmware | Q 🖬 5 🔺 6                                                             | 🛛 🖓 🧠 🕄 🔿 🖓 admin 🕰    |
|-------------|------------------|----------------------------|-----------------------------------------------------------------------|------------------------|
| <u>00</u> 0 |                  | ⊆ Progress                 | Confirm configu                                                       |                        |
| Ŷ           |                  | General                    |                                                                       |                        |
|             |                  |                            |                                                                       |                        |
|             |                  | Version                    | Jpgrade Firmware                                                      | ize 583.06 MiB         |
|             |                  | 3 Summary                  | irmware will be installed on next boot. To reboot immediately, please |                        |
|             |                  | t                          | naue ue option below.                                                 |                        |
| ×           |                  |                            | Reboot Immediately to Begin Upgrade                                   |                        |
|             |                  |                            |                                                                       |                        |
|             |                  |                            | Cancel                                                                |                        |
|             |                  |                            |                                                                       | .2(3g) 🕐 Yes ESPUCSDO_ |
|             |                  |                            |                                                                       |                        |
| ø           |                  |                            |                                                                       |                        |
|             | Targets          | < Back                     | Cancel                                                                | Upgrade                |

步驟 6.如果升級操作成功,則右上角會出現一個綠色框。

| ≡          | cisco Intersight     | OPERATE > Servers         □         □         q<1                                                                                                    | ଦ୍ ତ                                     | ⊘ admin ⊉   |
|------------|----------------------|----------------------------------------------------------------------------------------------------|------------------------------------------|-------------|
| <u>00o</u> | MONITOR              | × All Servers ⊘ +                                                                                                    | Successfully initiated                   |             |
| Ŷ          | OPERATE ^            | Add Filter C Items for the State of the State of the Stat | firmware upgrade for<br>selected servers | the Close   |
|            | Servers              | Health Power HCL Status Models Profile Status 🕅                                                                                                    | Requests (Last 24                        | h) 🗐        |
|            | Chassis              | Critical 1     On 1     On 1     On 1     On 1                                                                                                    |                                          | ompleted 1  |
|            | Fabric Interconnects | 2 • Healthy 1 Off 1                                                                                                    | 2 • Ri                                   | anning 1    |
|            | HyperFlex Clusters   | Name C Health C M C Model C                                                                                                    | ⊙ : M :                                  | UCS Do H> 🖗 |
| $\times$   | CONFIGURE ^          | CSB-B200-M5     UCSB-B200-M5                                                                                                    | 40.8 128.0                               |             |
|            | Profiles             |                                                                                                    | 40.8 128.0                               |             |
|            | Templates            |                                                                                                    | 120.0                                    |             |
|            | Policies             |                                                                                                    |                                          |             |
|            | Pools                |                                                                                                    |                                          |             |
| ø          | ADMIN ^              |                                                                                                    |                                          |             |
|            | Targets              |                                                                                                    |                                          |             |

步驟 7.按警報按鈕旁邊的圖示檢查升級進度。

| ≡          | cisco Intersight     | OPERATE > Servers                                                                                                    | ද 🔅 🧿 admin 싶               |
|------------|----------------------|----------------------------------------------------------------------------------------------------|-----------------------------|
| <u>00o</u> | MONITOR              | × All Servers ⊙ +                                                                                                    |                             |
| Ŷ          | OPERATE ^            | ···· 🖉 🔍 Add Filter 🛛 🖸 Export 2 items found                                                                                                    | 5 ∨ perpage K < 1 of 1 ⊃ >> |
|            | Servers              | Health Power HCL Status Models Profile Status $ar{X}$                                                                                                    | Requests (Last 24h)         |
|            | Chassis              | Off 1     Off 1     O | e Completed 1               |
|            | Fabric Interconnects | • Healthy 1 O On 1                                                                                                    | • Running 1                 |
|            | HyperFlex Clusters   | Name : Health : M : Model :                                                                                                    | ⊙ : M : UCS Do H> ∳         |
| ×          | CONFIGURE ^          | ESPUCSDOM01-X-1-2     Healthy     UCSB-B200-M5                                                                                                    | 40.8 128.0 ESPU ···         |
|            | Profiles             | C ESPUCSDOM01-X-1-3     C ESPUCSDOM01-X-1-3     UCSB-8200-M5                                                                                                    | 40.8 128.0 ESPU ···         |
|            | Templates            |                                                                                                    | К < 1 of 1 > Э              |
|            | Policies             |                                                                                                    |                             |
|            | Pools                |                                                                                                    |                             |
| ģ          | ADMIN ^              |                                                                                                    |                             |
|            | Targets              |                                                                                                    |                             |

| ≡          | cisco Intersight             |  | Requests > Upg             | rade Firmware                            | 요 🖬 5 🔺 6 🔷 기 🛛 ⊄ 4 🖉 🗍 🤅                                                                                                    | ⑦ │ admin & |
|------------|------------------------------|--|----------------------------|------------------------------------------|----------------------------------------------------------------------------------------------------|-------------|
| <u>00o</u> | MONITOR                      |  | Details                    |                                          | Execution Flow                                                                                                    |             |
| Ŷ          | OPERATE                      |  | Status                     | O In Progress                            | Progress                                                                                                    | 22%         |
|            | Servers                      |  | Name                       | Upgrade Firmware                         | Wait for image download to complete in endpoint.     0% completed.                                                                                          |             |
|            | Chassis Fabric Interconnects |  | ID<br>Target Type          | 655ce22a696f6e2d309e6895<br>Blade Server | <ul> <li>Initiate image download to endpoint. Nov<br/>Download intersight-ucs-server-b200-m5.5.2.0.230100.bin request is submitted successfully.</li> </ul> |             |
|            | HyperFlex Clusters           |  | Target Name<br>Source Type | ESPUCSDOM01-X-1-3<br>Firmware Upgrade    | Wait for the image download to complete in the local repository.     Nov     Image is already imported, skipping to wait.                                   |             |
| ×          | CONFIGURE Profiles           |  | Source Name<br>Initiator   | FLM2402001F<br>admin@local               | Prepare image download to copy the image from an external location to the local repository. Nov<br>Uploader operation skipping as file is already imported. |             |
|            | Templates                    |  | Start Time<br>End Time     | Nov 21, 2023 11:00 AM<br>-               | ⊘ Validate the requirements for the endpoint. Nov                                                                                                    |             |
|            | Policies                     |  | Duration                   | 6 m 52 s                                 |                                                                                                    |             |
|            | Pools                        |  | Organizations              |                                          |                                                                                                    |             |
| ģ          | ADMIN                        |  |                            |                                          |                                                                                                    |             |
|            | Targets                      |  |                            |                                          |                                                                                                    |             |

步驟 8.完成後,在General頁籤上驗證伺服器的新韌體版本。此伺服器現在具有韌體版本 5.2(0.23)。

| ≡          | cisco Intersight     | OPERATE > Servers > ESPUCSDOM01-X-1-3                     | Q 🛛                                      | 3▲6 🖸 📢 🗘 🗯         | ා ල admin <u>A</u> |
|------------|----------------------|-----------------------------------------------------------|------------------------------------------|---------------------|--------------------|
| <u>00o</u> | MONITOR              | General Inventory UCS Server Profile HCL                  |                                          |                     | Actions 🗸          |
| Ŷ          | OPERATE ^            | Details                                                   | Properties                               | Events              |                    |
|            | Servers              | Health 📀 Healthy                                          | Cisco UCSB-B200-M5 Front View            | v Top View + Alarms | No Alarms          |
|            | Chassis              | Name ESPUCSDOM01-X-1-3                                    |                                          | Requests 10         |                    |
|            | Fabric Interconnects | User Label IMM_server-1                                   |                                          | Advisories          | No Advisories      |
|            | HyperFlex Clusters   | Management IP -<br>Serial                                 |                                          |                     |                    |
| ×          | CONFIGURE ^          | PID UCSB-B200-M5                                          |                                          |                     |                    |
|            | Profiles             | Vendor Cisco Systems Inc<br>Revision -                    |                                          |                     |                    |
|            | Templates            | Asset Tag -                                               |                                          |                     |                    |
|            | Policies             | License Tier Essentials                                   | Power 🕐 Locator LED O He                 | alth Overlay 🌉      |                    |
|            | Pools                | Management Mode Intersight                                | 00110 0 00110 <sup>1</sup> t-/0          |                     |                    |
| ۵          | ADMIN ^              | Chassis ESPUCSDOM01-X-1                                   | CPUs 2 CPU Capacity (G                   | 40.8<br>3           |                    |
|            | Targets              | Firmware Version 5.2(0.230100)<br>Firmware Status Success | CPU Cores 12 Adapters<br>CPU Cor 12 UUID | 1<br>96D8FCBF-      |                    |

## 驗證

#### FOR FABRIC INTERCONNECT

```
ESPUCSDOM01-X-A# connect nxos
ESPUCSDOM01-X-A(nx-os)#show version | egrep NXOS
NXOS: version 9.3(5)I43(2b) <<<<
NXOS image file is: bootflash:///ucs-6400-k9-system.9.3.5.I43.2b.bin
NXOS compile time: 10/23/2023 15:00:00 [10/23/2023 18:26:58]
```

FOR SERVER

ESPUCSDOM01-X-A# connect cimc 1/3 [ help ]#version ver: 5.2(0.230100) <<<< Build Time: Wed Nov 1 17:14:35 2023 Build Sha: 7e4aab46a4c04c403b3a2ae380572c38c3c4ef18 Build Tools: armv7-cortex\_a9\_v011-linux-gnueabi

## 相關資訊

<u>Cisco Intersight Virtual Appliance and Intersight Assist入門指南</u>

#### 關於此翻譯

思科已使用電腦和人工技術翻譯本文件,讓全世界的使用者能夠以自己的語言理解支援內容。請注 意,即使是最佳機器翻譯,也不如專業譯者翻譯的內容準確。Cisco Systems, Inc. 對這些翻譯的準 確度概不負責,並建議一律查看原始英文文件(提供連結)。